| Log on to NEMO at nemo.nano.upenn.edu                                                                                                    |                                                                                                    |
|----------------------------------------------------------------------------------------------------|----------------------------------------------------------------------------------------------------|
| If a new user, <b>complete the tutorial</b> on rules and expectations by clicking on the banner.                                                                                                    | Singh Center for Nanotechnology Rules Tutorial<br>You must complete your Singh Center for Nanotechnology rules tutorial before you can make reservations or use<br>Singh Center for Nanotechnology tools. Click here to begin the tutorial. |
| Requesting training on a tool:                                                                                                    |                                                                                                    |
| <ul> <li>Go to the Training menu</li> <li>Under 'My training requests', click on the<br/>'New training request' button</li> <li>Select the tool</li> <li>Fill out your availability and/or include a<br/>message to the trainers, if appropriate.</li> <li>Trainers will do their best to<br/>accommodate your requested</li> </ul> | Training                                                                                                    |
| times When you receive a training session                                                                                                    | New training request ×                                                                                                    |
| trainer knows whether to expect you.                                                                                                    | Tool MET-14 (Zeiss Microscope)                                                                                                    |
| <ul> <li>Some tools require multiple<br/>training sessions. The tool owner</li> </ul>                                                                                                    | Availability O                                                                                                    |
| will be able to provide more<br>information about each tool's<br>requirements.<br>- Once you are qualified on a tool you will be<br>able to make reservations and sign in.                                                                                                    | Message       Add a optional message for the trainer         Image: Create request                                                                                                    |
| <ul> <li>To reserve time on a tool:</li> <li>Go to the Calendar menu and select the tool name from the list on the left</li> <li>Click and drag on the calendar to set a reservation time</li> <li>To edit or cancel your reservation, click on the calendar block to see your reservation information</li> </ul>                   | <b>12</b><br>Calendar                                                                                                    |
| Signing in and out of a tool:                                                                                                    |                                                                                                    |
| From your own device:<br>• Go to the Tool Control menu and<br>select the tool name from the list<br>on the left<br>• Under 'Summary' click on 'Use this                                                                                                    | Tool Control                                                                                                    |
| tool for my own project'                                                                                                    | MET-14 (Zeiss Microscope) Summary                                                                                                    |
| start your session and enable the tool                                                                                                    | This tool is operational and idle.                                                                                                    |
| <ul> <li>Once done using the tool, hit the red 'Stop' button to end your</li> </ul>                                                                                                    | Rates                                                                                                    |
| session                                                                                                    | What would you like to do?                                                                                                    |
|                                                                                                    | Start using the MET-14 (Zeiss Microscope)                                                                                                    |
|                                                                                                    |                                                                                                    |

| From a kiosk:                                                                                                    |                                                                                                    |
|----------------------------------------------------------------------------------------------------|----------------------------------------------------------------------------------------------------|
| <ul> <li>Tap your Penncard on the card reader</li> <li>Navigate to the desired tool by first selecting the tool group, then the tool name</li> <li>Click on the green 'Start' button to start your session and enable the tool</li> <li>Once done using the tool, return to the kiosk and tap your card, then hit the red 'Stop' button to end your session</li> </ul>                                                                                                    |                                                                                                    |
| <ul> <li>Ordering from the stockroom:</li> <li>Go to the Stockroom menu</li> <li>Select the project to bill the items to</li> <li>Search for a stockroom item and click on<br/>'Add to order'</li> <li>Enter the amount to order, then click on<br/>the second 'Add to order' button</li> <li>Once all items are added to the cart, click<br/>on 'Order' to submit</li> <li>QNF Staff will fulfill the order and place<br/>items in the designated amber box,<br/>chemical passthrough, or another area if<br/>coordinated by your group.</li> </ul> | Stockroom   Stockroom   Use this form to submit orders for consumable items & supplies.   Project   SINGH STAFF   Az1500 photomask blank (5"x)   Add to Order   Current order:   Project   Consumable   SINGH STAFF   Az1500 photomask blank (5"x5"), soda lime substrate   1   X   SINGH STAFF   Orange photomask holder (5"x5"), polypropylene   1   * |
| Reporting a safety concern:In case of a fire or medical emergency, call 511.Urgent matters should be reported to EHRS at 215-898-4453.To share any safety concerns at QNF that requireattention but are NOT urgent:-Go to the Safety menu-Click on the 'QNF Safety Concern Reporting'link                                                                                                    | <ul> <li>Safety</li> <li>QNF Safety Concern Reporting</li> </ul>                                                                                                    |